eFundi Tutorial: Test & Quizzes

How do I give the same score (e.g. 0) to all students with no submission for an assessment

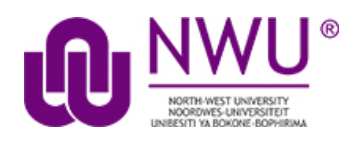

By default, students with *No Submission* to an assessment will have a blank, or null, grade. The assessment will not count in their final grade until a grade has been entered for them. You can assign the same grade, such as 0, to all students who did not submit an assessment.

**WARNING:** Once a grade has been saved for a student in *Tests & Quizzes*, you cannot delete the grade to remove it from the student's course grade.

### Step 1: Go to Tests & Quizzes

Select the Tests & Quizzes tool from the Tool Menu of your course site.

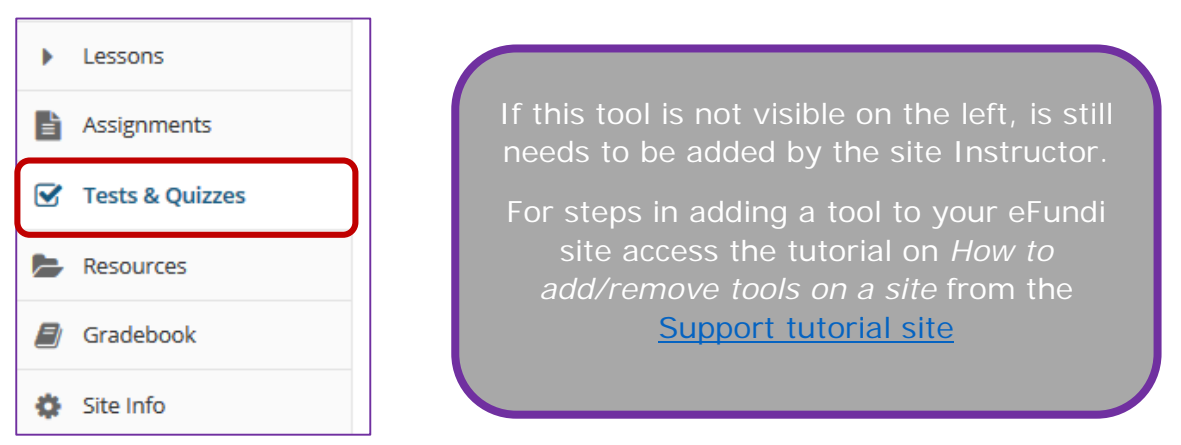

### Step 2: Select the Published Copies tab

Click on the **Published Copies** tab to view the assessments that have been released to students in your site.

| Create an Assessment                                                                  |                                                                                         |
|---------------------------------------------------------------------------------------|-----------------------------------------------------------------------------------------|
| Create from Scratch                                                                   | OR<br>Import from File (XML or ZIP)                                                     |
| Assessment Title                                                                      | Import                                                                                  |
| Create using assessment builder                                                       |                                                                                         |
| O Create using markup text                                                            |                                                                                         |
| Create                                                                                |                                                                                         |
|                                                                                       |                                                                                         |
|                                                                                       |                                                                                         |
| Working Copies: not released to students Published Copies: released to students       |                                                                                         |
| View: All   Active: open to students to take   inactive: not open to students to take |                                                                                         |
| Action Title  Action Title  In Progress                                               | ♦ Submitted ♦ Release To ♦ Release Date 		 ♦ Due Date ♦ Last Modified ♦ Modified Date ♦ |
| Select Action 💌 Test 1 Active 0                                                       | 3 Entire Site 2020-04-17 09:07:13 NADINE SMIT 2020-04-17 11:34                          |

This tutorial is based on the Sakai 12 User Guide (English) created by Longsight available at: <a href="https://longsight.screenstepslive.com/s/4586/m/76781">https://longsight.screenstepslive.com/s/4586/m/76781</a>. Content is used are under a free-for-reuse license and additional permission has been obtained by the NWU.

# Step 3: Go to the assessment submissions

| Working Copies: not r   | eleased to students   | Published Copies: released to students |                 |               |             |                     |             |                  |  |
|-------------------------|-----------------------|----------------------------------------|-----------------|---------------|-------------|---------------------|-------------|------------------|--|
| View: All   Active: ope | n to students to take | Inactive: not open to students to take |                 |               |             |                     |             |                  |  |
| Action                  | Title                 | ▲ State                                | is 🔺 In Progres | s 🗢 Submitted | Release To  | Release Date        | Due Date    | Modified Date    |  |
| Select Action 🔻         | Test 1                | Activ                                  | e 0             | 3             | Entire Site | 2020-04-17 09:07:13 | NADINE SMIT | 2020-04-17 11:34 |  |
| Select Action           |                       |                                        |                 |               |             |                     |             |                  |  |
| Preview                 |                       |                                        |                 |               |             |                     |             |                  |  |
| Print<br>Settings       |                       |                                        |                 |               |             |                     |             |                  |  |
| Remove                  |                       |                                        |                 |               |             |                     |             |                  |  |
|                         |                       |                                        |                 |               |             |                     |             |                  |  |

Select the **Scores** option from the drop-down menu for the assessment you would like to grade.

Alternatively, you may click on the **number of student submissions** in the *Submitted* column to view the submissions.

### Step 4: Enter a score to assign to all students with No Submission

| Total So     | otal Scores: Assessment Test 2                                                                     |            |         |                        |              |       |            |             |                                     |  |  |  |  |
|--------------|----------------------------------------------------------------------------------------------------|------------|---------|------------------------|--------------|-------|------------|-------------|-------------------------------------|--|--|--|--|
| Submission S | iubmission Status Total Scores Questions Statistics Item Analysis Export Download File Submissions |            |         |                        |              |       |            |             |                                     |  |  |  |  |
| Max Sc       | Max Score Possible: 13                                                                             |            |         |                        |              |       |            |             |                                     |  |  |  |  |
| Apply This   | Apply This Score 0 to all participants with "No Submission". Viewing 1 - 4 of 4 items              |            |         |                        |              |       |            |             |                                     |  |  |  |  |
| View         | Highest Submission                                                                                 | for Entire | e Site  |                        |              |       |            |             | < < Show all  ▼ > >                 |  |  |  |  |
| Search       | Student name or I                                                                                  | Find       | Clear   |                        |              |       |            |             |                                     |  |  |  |  |
| Delete       | <u>Name</u>                                                                                        | UserID     | Role    | Submit Date            | Time         | Score | Adjustment | Final Score | Comments for Student (What's This?) |  |  |  |  |
|              | NYAKANE, TG<br><u>Email</u>                                                                        | 26         | Student | No Submission          | n/a          | -     | -          | -           | Requires student submission         |  |  |  |  |
| X            | <u>Test, Test</u><br>Email                                                                         | s7         | Student | 26/04/2020 09:56:55 PM | 1 min 14 sec | 0     | 0.0        | 0           | Add Attachments                     |  |  |  |  |
| X            | <u>Test, Test</u><br><u>Email</u>                                                                  | s8         | Student | 26/04/2020 10:01:53 PM | 4 min 39 sec | 3     | 0.0        | 3           | Add Attachments                     |  |  |  |  |

Enter a point value, e.g. 0, in the box to **Apply this score to all participants** with "No Submission".

# Step 5: Click Apply This Score

Clicking **Apply this score** saves the change to the score of ALL students with *No Submission*. You do not need to click **Update** to confirm saving the score.

| otal Scores: Assessment Test 2                                                                     |                                   |                                                                                                    |         |                        |              |              |            |             |                                     |  |  |  |
|----------------------------------------------------------------------------------------------------|-----------------------------------|----------------------------------------------------------------------------------------------------|---------|------------------------|--------------|--------------|------------|-------------|-------------------------------------|--|--|--|
| Jubmission Status Total Scores Questions Statistics Item Analysis Export Download File Submissions |                                   |                                                                                                    |         |                        |              |              |            |             |                                     |  |  |  |
| Max So                                                                                             | Max Score Possible: 13            |                                                                                                    |         |                        |              |              |            |             |                                     |  |  |  |
| Apply This<br>View<br>Search                                                                       | Highest Submission                | Viewing 1 - 4 of 4 items            <         <         Show all         >         >         >         >         >         >         >         >         >         >         >         >         >         >         >         >         >         >         >         >         >         >         >         >         >         >         >         >         >         >         >         >         >         >         >         >         >         >         >         >         >         >         >         >         >         >         >         >         >         >         >         >         >         >         >         >         >         >         >         >         >         >         >         >         >         >         >         >         >         >         >         >         >         >         >         >         >         >         >         >         >         >         >         >         >         >         >         >         >         >         >         >         >         >         >         >         >         >         >         >         < |         |                        |              |              |            |             |                                     |  |  |  |
| Delete                                                                                             | <u>Name</u> ≛                     | UserID                                                                                                    | Role    | Submit Date            | Time         | <u>Score</u> | Adjustment | Final Score | Comments for Student (What's This?) |  |  |  |
|                                                                                                    | NYAKANE, TG<br><u>Email</u>       | 26                                                                                                    | Student | No Submission          | n/a          | -            | -          | -           | Requires student submission         |  |  |  |
| X                                                                                                  | <u>Test, Test</u><br><u>Email</u> | s7                                                                                                    | Student | 26/04/2020 09:56:55 PM | 1 min 14 sec | 0            | 0.0        | 0           | Add Attachments                     |  |  |  |
| X                                                                                                  | <u>Test, Test</u><br><u>Email</u> | s8                                                                                                    | Student | 26/04/2020 10:01:53 PM | 4 min 39 sec | 3            | 0.0        | 3           | Add Attachments                     |  |  |  |

**WARNING:** Once a grade has been saved for a student in *Tests & Quizzes*, you cannot delete the grade to remove it from the student's course grade.

## Step 6: View scores

| Total Sc                                                   | Total Scores: Assessment Test 2                                                                    |        |         |                        |              |       |            |             |                                     |  |  |  |  |
|------------------------------------------------------------|----------------------------------------------------------------------------------------------------|--------|---------|------------------------|--------------|-------|------------|-------------|-------------------------------------|--|--|--|--|
| Submission S                                               | Submission Status Total Scores Questions Statistics Item Analysis Export Download File Submissions |        |         |                        |              |       |            |             |                                     |  |  |  |  |
| Max Sc                                                     | Max Score Possible: 13                                                                             |        |         |                        |              |       |            |             |                                     |  |  |  |  |
| Apply This Score to all participants with "No Submission". |                                                                                                    |        |         |                        |              |       |            |             |                                     |  |  |  |  |
| Search                                                     | Student name or I                                                                                  | D Find | Clear   |                        |              |       |            |             | < < Show all ▼ > >                  |  |  |  |  |
|                                                            |                                                                                                    |        | Cicar   |                        | -            | -     |            | -           |                                     |  |  |  |  |
| Delete                                                     | <u>Name</u> ≛                                                                                      | UserID | Role    | Submit Date            | Time         | Score | Adjustment | Final Score | Comments for Student (What's This?) |  |  |  |  |
|                                                            | NYAKANE, TG<br><u>Email</u>                                                                        | 26     | Student | No Submission          | n/a          | -     | 0          | 0           | Requires student submission         |  |  |  |  |
| X                                                          | <u>Test, Test</u><br>Email                                                                         | s7     | Student | 26/04/2020 09:56:55 PM | 1 min 14 sec | 0     | 0.0        | 0           |                                     |  |  |  |  |
|                                                            |                                                                                                    |        |         |                        |              |       |            |             | Add Attachments                     |  |  |  |  |
| X                                                          | <u>Test, Test</u><br>Email                                                                         | s8     | Student | 26/04/2020 10:01:53 PM | 4 min 39 sec | 3     | 0.0        | 3           |                                     |  |  |  |  |
|                                                            |                                                                                                    |        |         |                        |              |       |            |             | Add Attachments                     |  |  |  |  |

All students with *No Submission* will have the selected score entered in the grade **Adjustment** box, and it will be their *Final Score*.

**WARNING:** Once a grade has been saved for a student in *Tests & Quizzes*, you cannot delete the grade to remove it from the student's course grade.